# Dual Stepper Motor Driver Module Solution Kit Quick Start Guide

### Overview

The LV8714TASLDGEVB is an <u>ON semiconductor</u> motor driver module featuring the <u>LV8714TA</u>. This module is capable of easily driving <u>dual stepper motors</u>.

Motor driving is made easy with Arduino Micro<sup>1)</sup> compatibility. The LV8714TASLDGEVB comes with a Baseboard for facilitated plug-and-play connectivity with an Arduino Micro.

GUI and Open source API functions give strong contribution to your easy and immediate motor driving experiences.

### Features

- VCCmax = 18 V, IOmax = 1.5 A<sup>2</sup>) (OUT\_A-B, OUT\_C-D, OUT\_E-F, OUT\_G-H, Respectively)
- <u>6 12 V Applications</u> Recommended (VCC = 4 16.5 V Recommended)
- Stand–by Current Consumption = 0
- In Addition to the Full Step (2-phase Excitation) and the Half Step (1-2-phase) Excitation, the External VREF Input Can be Used to Achieve 1/256 Excitation Method, (Higher than the Maximum Resolution of our Conventional Product 1/128 Step)
- User-friendly <u>GUI Allows Operation Check and Sample Program</u> <u>Generation</u>

For further product information, please visit:. http://www.onsemi.com/PowerSolutions/product.do?id=LV8714TA

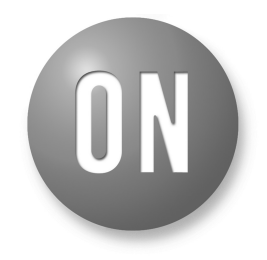

# **ON Semiconductor®**

www.onsemi.com

# EVAL BOARD USER'S MANUAL

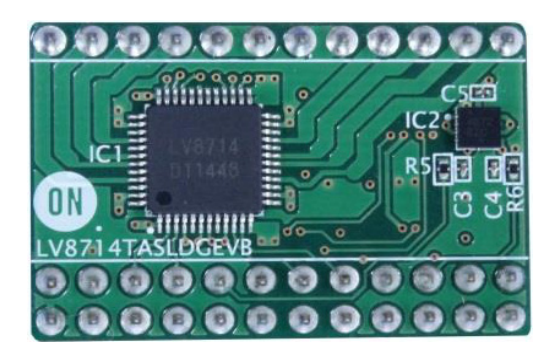

Figure 1. LV8714TASLDGEVB Board

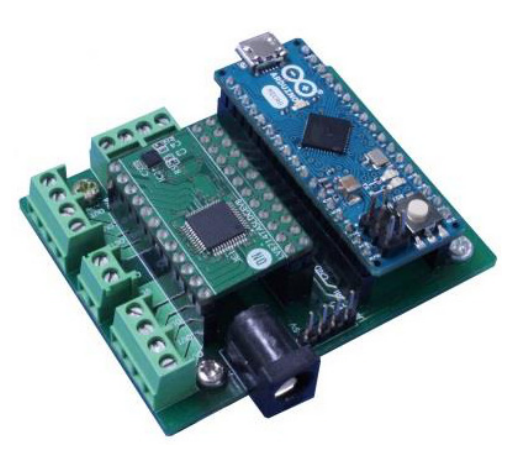

Figure 2. ONBB4AMGEVB Board with Arduino Micro and LV8714TASLDGEVB Board

<sup>&</sup>lt;sup>1)</sup> Arduino/Genuino are trademarks registered by Arduino AG.

<sup>2)</sup> Stress exceeding this voltage and current may damage the device. If these values are exceeded, the functionality of the device may be damaged or the reliability may be affected. Also, the ICs may generate heat even if the current is less than or equal to the IOmax depending on the operating condition, and the IC

### WHAT YOU NEED

- PC
  - Recommended OS: Windows 7/ Windows10, 64 bit <u>Connected to the Internet</u> (<u>Only for "Including TimerThree Libraries" on page 3</u>) ArduinoIDE 1. 8.4<sup>3</sup>) installed Users with administrator rights
- Power supply

AC adapter Output voltage: 4 – 16.5 V Output current: ~6 A Connector specification: Polarization: Positive Center Inner diameter = 2.1 mm, Outer diameter = 5.5 mm Recommended: WSU120–1000 (TRIAD Magnetics) or DC current stabilizing power supply, batteries, etc.

### CONTENTS OF THE KIT

### Hardware

- LV8714TASLDGEVB: motor driver module
- ONBB4AMGEVB: baseboard
- Arduino Micro
- USB-Cable (M Micro B-A)
- Flat-tip screw driver
- Stepper motor MDP-35A (NIDEC SEIMITSU CORPORATION, step angle = 7.5°, 12 V / 300 mA) x 1

### Software

All of the following files are included in LV8714TASLDGEVK Software (English) that is available on the website of the following links.

http://www.onsemi.com/PowerSolutions/evalBoard.do?id=LV8714TASLDGEVK

| 📙 Software_Package_for_LV8714_Module_Ki                                | it                                                                       |
|------------------------------------------------------------------------|--------------------------------------------------------------------------|
| <ul> <li>— Areadme.txt</li> <li>— arduino-1.8.4-windows.exe</li> </ul> | Arduino IDE Installer                                                    |
| — 퉬 ON_MD_Module_Kit_GUI                                               |                                                                          |
| — 🛃 ON_MD_Module_Kit_GUI.msi<br>— 😵 setup.exe                          | Related Files of the GUI<br>GUI as well as .NET Framework4.6.1 Installer |
| 🖵 퉬 DotNetFX461                                                        | NET Framework4.6.1 Related Files                                         |
| LV8714_APILibrary EV8714_Program.ino                                   | API Library<br>Arduino Firmware for the GUI                              |

<sup>&</sup>lt;sup>3)</sup> Different versions may not work properly. If it is not installed, refer to the Appendix (Supplement).

### Software Setup

Please download

LV8714TASLDGEVK\_SOFTWARE.ZIP and expand Software\_Package\_for\_LV8714\_Module\_Kit to any directories (E.g., desktop or Library\Document).

| 🔶 Favorites     | Software_Package_for LV8548_Module_Kit |
|-----------------|----------------------------------------|
| \rm Downloads   |                                        |
| 🔚 Recent Places |                                        |
| 📃 Desktop 🗮     |                                        |
|                 |                                        |
| 🥃 Libraries     |                                        |
| Documents       |                                        |
| J Music         |                                        |
|                 |                                        |

### **API Library**

The following process should be operated with the Arduino Micro disconnected.

- 1. Double-click on the Arduino sketch for GUI
  - 💿 LV8714\_Program.ino

This will launch the ArduinoIDE.

(Check the Appendix. "Arduino IDE Installation", if the Arduino IDE is not installed)

The IDE will display the following message when the LV8714\_Program.ino file is opened for the first time. Click "OK" to continue.

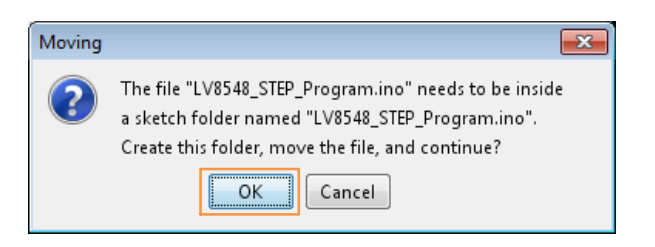

This message will be displayed if the .ino file is not inside of a folder with the same name. (E.g Sketch12345.ino must be in the Sketch12345 folder)

2. Include the API Library As shown below, navigate to "Sketch → Include Library → Add .ZIP library…"

|          | V0540 | _DC_Frogram   Arduno 1.6.0          | Managa Librarias  |
|----------|-------|-------------------------------------|-------------------|
| File     | Edit  | Sketch Tools Help                   | Wanage Libraries  |
|          | Ð     | Verify/Compile Ctrl+R               | Add .ZIP Library  |
| <b>—</b> | _     | Upload Ctrl+U                       | Arduino libraries |
| Ľ        | V854  | Upload Using Programmer Ctrl+Shift+ | U Pridare         |
| 1        | #ind  | Export compiled Binary Ctrl+Alt+S   | Bridge            |
| 2        |       |                                     | EEPROM            |
| 3        | // G  | Show Sketch Folder Ctrl+K           | Esplora           |
| 4        |       | Include Library                     | Ethernet          |
| 5        | Lib_  | Add File                            | Firmata           |
| 0        | void  | setup() [                           | HID               |
| 8        | //    | put your setup code here to run (   | Keyboard          |
| 9        | Ív    | 8548. initLib();                    | Mouse             |

The following window will appear. Select the "LV8714\_APILibrary" folder and open this folder as shown below.

<u>Click the folder only once and push "Open"</u> button.

Do not double click the folder)

| 💿 Select a zip file | or a folder cor              | taining the library you                       | d like to add |          | ×              |
|---------------------|------------------------------|-----------------------------------------------|---------------|----------|----------------|
| Look in:            | Bor_DCmo                     | tor                                           | •             | 🏚 📂 🛄 ·  | -              |
| Recent Items        | LV854                        | 8_STEP_APILibra                               | згу           |          |                |
| Desktop             |                              |                                               |               |          |                |
| My Documents        |                              |                                               |               |          |                |
| Computer            |                              |                                               |               |          |                |
| Network             | File name:<br>Files of type: | LV8546_STEP_APILibrar<br>ZIP files or folders | у             | <b>~</b> | Open<br>Cancel |

Unless updating the function library, including the API function library only needs to be done once.

### Including the TimerThree Library

(Re-inclusion is not necessary if it has already been included.)

As shown below, navigate to "Sketch  $\rightarrow$  Include Library  $\rightarrow$  Manage Libraries...".

| File Ed   | it Sket | ch Tools Help          |                            | Manage Libraries  |
|-----------|---------|------------------------|----------------------------|-------------------|
|           |         | Verify/Compile         | Ctrl+R                     | Add .ZIP Library  |
| LV8       | 54      | Upload                 | Ctrl+U                     | Arduino libraries |
| 1 #i      | nc      | Export compiled Binary | Ctrl+Shift+U<br>Ctrl+Alt+S | Bridge            |
| 2<br>3 // | G       | Show Sketch Folder     | Ctrl+K                     | Esplora           |
| 4         |         | Include Library        | 1                          | Ethernet          |
| 5 Li      | b_      | Add File               |                            | Firmata           |

Once the Library Manager starts up, please type "TimerThree" in the search bar at the top.

| ype Al Topic Al                                                                                                    | Filter your search                                                                                                    |  |
|----------------------------------------------------------------------------------------------------|----------------------------------------------------------------------------------------------------|--|
| Arduino Low Power by Arduino<br>Power save primitives features for S.<br>newer Arduino boards<br><u>More info</u>                       | AND and nRFS2 32bit boards With this library you can manage the low pover states of                                        |  |
|                                                                                                    |                                                                                                    |  |
| Arduino SigFox for MKRFox1200 by A<br>Helper library for MKRFox1200 board<br>module, to ease integration with exist<br><u>More info</u> | terluino<br>1 <b>and ATABISZOE Sigfox module</b> This library allows some high level operations on Sigfox<br>ting projects |  |

\*Some screen captures are taken from different motor driver modules

Select and install "TimerThree" in the search results.

| ∞ ライブラリマネージャ                                                                                                    | <b>—</b> |
|----------------------------------------------------------------------------------------------------|----------|
| タイプ 全て 🔹 トピック 全て 🔹 timert                                                                                                    |          |
| TimerThree by Jesse Tane, Jérôme Despatis, Michael Polli, Dan Clemens, Paul Stoffregen<br>Use hardware Timer3 for finer PWM control and/or running an periodic interrupt function<br><u>More info</u> |          |
|                                                                                                    | インストール   |

# Compiling the Arduino Program • Write to Arduino

 Select the Arduino board to upload to by navigating to "Tools → Board → Arduino/Genuino Micro".

| Auto Format               | Ctrl+T       |   | Boards Manager                                   |
|---------------------------|--------------|---|--------------------------------------------------|
| Archive Sketch            |              |   | Arduino AVR Boards                               |
| Fix Encoding & Reload     |              |   | Arduino Yún                                      |
| Serial Monitor            | Ctrl+Shift+M |   | Arduino/Genuino Uno                              |
| Serial Plotter            | Ctrl+Shift+L |   | Arduino Duemilanove or Diecimila                 |
| WiFi101 Firmware Updater  |              |   | Arduino Nano<br>Arduino/Genuino Mega or Mega 250 |
| Board: "Arduino/Genuino M | licro"       |   | Arduino Mega ADK                                 |
| Port                      | 1            |   | Arduino Leonardo                                 |
| Get Board Info            |              |   | Arduino Leonardo ETH                             |
| Programmer: "ArduinoISP.o | rg" I        | ۲ | Arduino/Genuino Micro                            |
| Puum Paatlaadan           |              |   | Arduino Esplora                                  |

2. Navigate to "Sketch → Verify/Compile" when finished writing

| File Edit Sket | ch Tools Help           |              |
|----------------|-------------------------|--------------|
|                | Verify/Compile          | Ctrl+R       |
|                | Upload                  | Ctrl+U       |
| LV854          | Upload Using Programmer | Ctrl+Shift+U |
| 1 #inc         | Export compiled Binary  | Ctrl+Alt+S   |
| 2              | a. a                    | a            |
| 3 // G         | Show Sketch Folder      | Ctrl+K       |
| 4              | Include Library         | ۱.           |
| 5 Lib_         | Add File                |              |

The IDE will display "Done Compiling" after a successful compile has been verified.

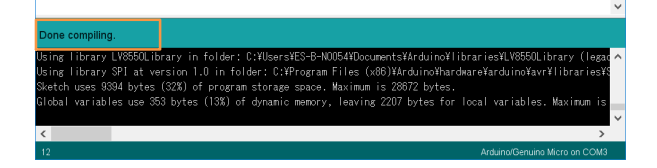

3. <u>Connect the PC to the Arduino Micro via USB</u> and select the corresponding COM port as shown below.

| Tools Help                               |                               |                                    |                               |
|------------------------------------------|-------------------------------|------------------------------------|-------------------------------|
| Auto Forma<br>Archive Ske<br>Eix Encodin | at C<br>tch<br>g & Beload     | trl+T                              |                               |
| Serial Moni<br>Serial Plotte             | tor C                         | trl + Shift + M<br>trl + Shift + L |                               |
| WiFi101 Fin                              | mware Updater                 |                                    |                               |
| Board: "Ard                              | uino/Genuino Micro"           |                                    | Serial ports                  |
| Get Board I                              | nfo                           |                                    | COM3                          |
| Programme<br>Burn Bootle                 | er: "ArduinoISP.org"<br>aader |                                    | COM34 (Arduino/Genuino Micro) |

4. Upload the sketch by clicking "Sketch → Upload" or by pressing the button.

| F | ile | Edit                  | Ski | etch Tools Help         |              |   |
|---|-----|-----------------------|-----|-------------------------|--------------|---|
|   | 2   | $\mathbf{\mathbf{+}}$ |     | Verify/Compile          | Ctrl+R       |   |
| P |     |                       |     | Upload                  | Ctrl+U       |   |
|   | Ľ   | V854                  |     | Upload Using Programmer | Ctrl+Shift+U |   |
|   | 1   | #inc                  |     | Export compiled Binary  | Ctrl+Alt+S   |   |
|   | 2   |                       |     |                         | a. 1. 14     |   |
|   | 3   | // G                  |     | Show Sketch Folder      | Ctrl+K       |   |
|   | 4   |                       |     | Include Library         |              | ₽ |
|   | 5   | Lib_                  |     | Add File                |              |   |
|   | 6   |                       |     | - and fine in           |              |   |

In the process of uploading, the Arduino Micro bootloader will be installed.

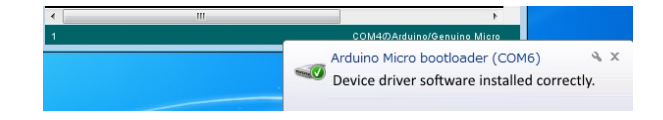

The IDE will display "Done uploading" after a successful upload to the Arduino.

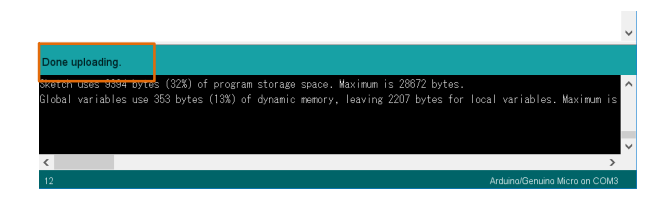

Sketches written to the Arduino will not be erased unless rewritten.

If the uploading of the program fails, confirm the details in step 1 check board name and step 3 check serial port connection.

\*Some screen captures are taken from different motor driver modules

### **Rewrite the Arduino Program**

In the case of 1 or 2 below, please rewrite the program to the Arduino.

- 1. When updating the API function library.
  - a) Delete the Existing API Function Library by navigating to MyDocument\Arduino\libraries and deleting the "LV8714\_APILibrary" folder.
  - b) Include the latest API function library. Please save the latest API function library in your preferred directory on your PC. (See Page 3, "<u>Software Setup</u>") Include the latest API function library. (See Page 3, "<u>API Library</u>")
  - c) Compile and write the program to the Arduino (See Page 4, "Compiling the Arduino program
     <u>• Write to Arduino</u>")
- 2. When evaluating other motor driver modules (Assuming other motor driver module libraries have already been included)
  - a) Compile and write the program to the Arduino (See Page 4, "<u>Compiling the Arduino program</u>
    <u>• Write to Arduino</u>")

If you are testing the any other motor module library for the first time, please operate according to their corresponding manual.

### Installing the GUI

1. Double-click on 😵 setup.exe in the

**ON MD Module Kit GUI folder and proceed** with the installation as shown below.

\* If a previous version of this GUI (ON\_MD\_Module\_Kit\_GUI) has already been installed and the most recent GUI will be installed, please overwrite and update the existing GUI. (No need for uninstallation)

2. The .NET Framework4.6.1 installation window will appear if the PC does not have the necessary version. If .NET Framework4.6.1 is not installed, click Accept to install.

| Tan Also As Il comin                                                                                          |                                                                                                    |          |
|----------------------------------------------------------------------------------------------------|----------------------------------------------------------------------------------------------------|----------|
| or the followin                                                                                               | g components:                                                                                                    |          |
| Microsoft .N                                                                                                  | ET Framework 4.6.1 (x86 and x64)                                                                                                    |          |
| Please read the<br>he rest of the .                                                                           | following license agreement. Press the page down key to s<br>agreement.                                                                                                    | see      |
| MICROSOFT                                                                                                    | SOFTWARE SUPPLEMENTAL LICENSE TERMS                                                                                                    | •        |
| NET FRAME                                                                                                    | WORK AND ASSOCIATED LANGUAGE PACKS FOR WINDOWS OPERATING SYSTEM                                                                                                    |          |
|                                                                                                    | poration (or based on where you live, one of its                                                                                                    |          |
| Microsoft Cor<br>affiliates) lice<br>use Microsoft                                                            | nses this supplement to you. If you are licensed to<br>Windows operating system software (the                                                                                                    | -        |
| Microsoft Cor<br>affiliates) lice<br>use Microsoft                                                            | nses this supplement to you. If you are licensed to<br>Windows operating system software (the<br>ILA for printing                                                                                                    | -        |
| Microsoft Cor<br>affiliates) lice<br>use Microsoft<br>Software<br>View EL<br>Do you accep                     | nses this supplement to you. If you are licensed to<br>Windows operating system software (the<br>ILA for printing<br>of the terms of the pending License Agreement?                                                                     | ·        |
| Microsoft Cor<br>affiliates) lice<br>use Microsoft<br>To the EL<br>Do you accept<br>you choose D<br>greement. | nses this supplement to you. If you are licensed to<br>Windows operating system software (the<br>ILA for printing<br>of the terms of the pending License Agreement?<br>Nor't Accept, install will close. To install you must accept the | +<br>nis |

The following window shows the installation in progress. (This may take several minutes.)

| 8   | Setup                                                  | X |
|-----|--------------------------------------------------------|---|
| -0- | Installing Microsoft NET Framework 4.6.1 (x86 and x84) |   |
|     |                                                        |   |
|     | Cancel                                                 |   |

If the installation requires a reboot to complete, a message will appear on the screen. Please press "Yes" to reboot. Once rebooted, run 🔹 setup.exe installation file again.

<sup>\*</sup>Some screen captures are taken from different motor driver modules

3. Install the GUI Press [Next].

| 岃 ON_MD_Module_Kit_GUI                                                                                                    | - • •                                                   |
|----------------------------------------------------------------------------------------------------|---------------------------------------------------------|
| Welcome to the ON_MD_Module_Kit_GUI Set<br>Wizard                                                                                                    | ub 🛃                                                    |
| The installer will guide you through the steps required to install ON_MD_Module<br>computer.                                                                                                    | e_Ki≹_GUI on your                                       |
| WARNING: This computer program is protected by copyright law and internatio<br>Unauthorized duplication or distribution of this program, or any portion of it, may<br>or criminal penalties, and will be prosecuted to the maximum extent possible un | mal treaties.<br>result in severe civil<br>der the law. |
| Cancel < Back                                                                                                    | Next >                                                  |

4. Specify installation folder, or just click [Next] to continue with the installation.

| 岗 ON_MD_Module_Kit_GUI                                                                                                    | - • •                   |
|----------------------------------------------------------------------------------------------------|-------------------------|
| Select Installation Folder                                                                                                    |                         |
| The installer will install ON_MD_Module_Kit_GUI to the following folder.                                                                       |                         |
| To install in this folder, click "Next". To install to a different folder, enter it be                                                         | elow or click "Browse". |
| Eolder:<br>C#Program Files (x86)#OnSemiconductor#ON_MD_Module_Kit_Gl<br>Install ON MD Module Kit GUI for yourself, or for anyone who uses this | Browse<br>Disk Cost     |
| © Everyone                                                                                                    |                         |
| Just me                                                                                                    |                         |
| Cancel < Back                                                                                                    | Next >                  |

### Please Press [Next].

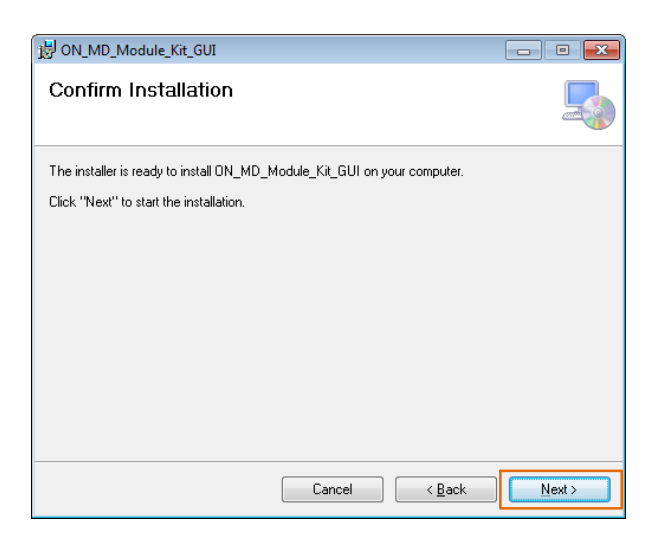

User administrative rights may be required for installation. If an alert for user account control is displayed, please select [Yes].

The following screen will be displayed after a successful installation.

| BON_MD_Module_Kit_GUI                   |        |              |           |                |             |               |
|-----------------------------------------|--------|--------------|-----------|----------------|-------------|---------------|
| Installation Complete                   |        |              |           |                |             | 5             |
| ON_MD_Module_Kit_GUI has been suc       | cessf  | ully install | ed.       |                |             |               |
| Click "Close" to exit.                  |        |              |           |                |             |               |
|                                         |        |              |           |                |             |               |
|                                         |        |              |           |                |             |               |
|                                         |        |              |           |                |             |               |
|                                         |        |              |           |                |             |               |
|                                         |        |              |           |                |             |               |
| Plazas usa ) (indeus Hadata ta abaak ir |        | orition I u  | adatas ta |                | Framouuork  |               |
| T lease use windows opuale to check it  | or any | - chucar uj  | Juaies IU | UIC INC I      | r ramework. |               |
|                                         |        |              |           |                |             |               |
|                                         |        | Cancel       |           | < <u>B</u> ack |             | <u>C</u> lose |

Make sure the GUI shortcut icon is created on the desktop as shown below and that the program has been added to the Windows Start menu.

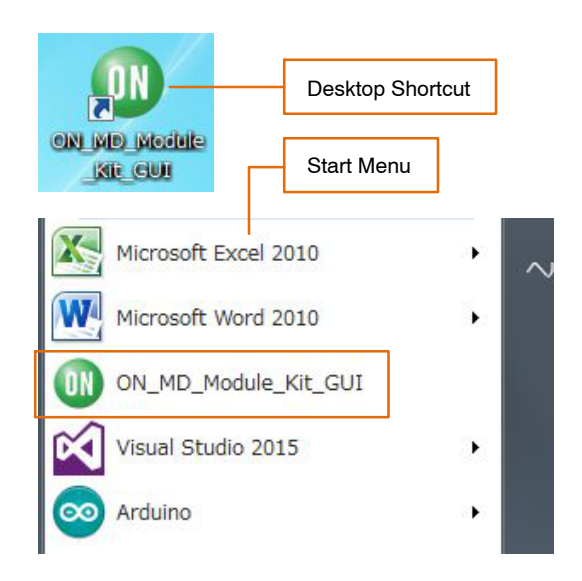

### Hardware Setup

- 1. Connect the LV8714TASLDGEVB (Motor Driver Module) to the ONBB4AMGEVB (Baseboard). Insert the module into the baseboard, while being careful not to bend the header pins.
- 2. Connect the Arduino/Genuino Micro to the base board, as seen in the figure below. The USB connection port on the Arduino should be oriented to the "←USB" mark on the baseboard.

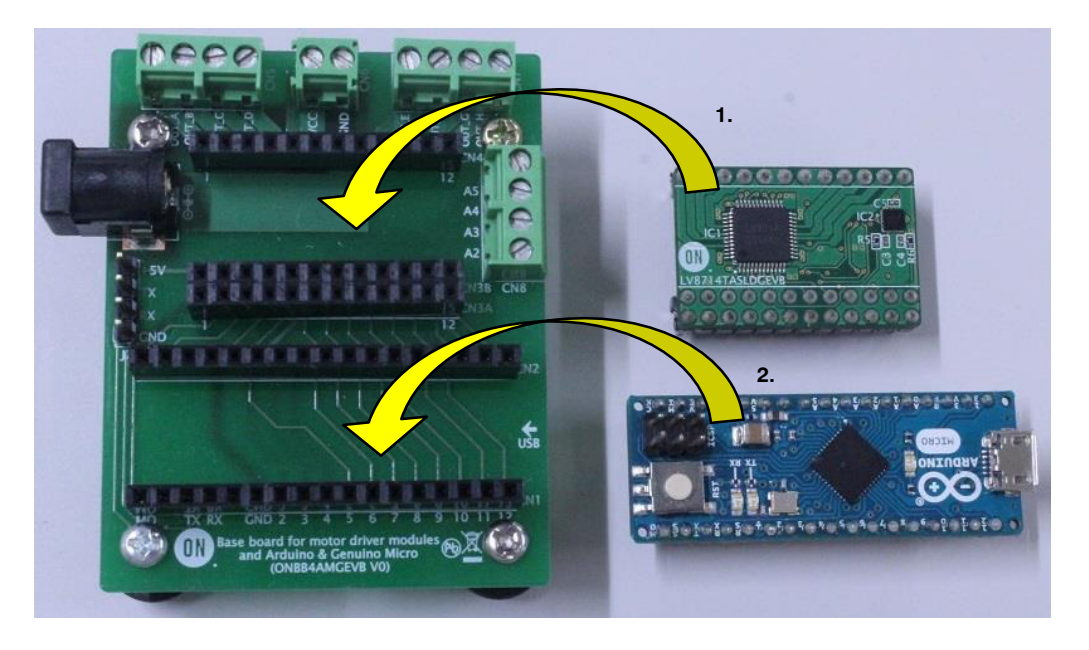

3. Remove the coating on the end of the motor wires by about 5 mm to 10 mm. Plug in them into the output terminals on the baseboard – OUT\_A/B/C/D (CN5), and OUT\_E/F/G/H (CN7). Firmly fix the wires by screwing down the terminals with a flat-tip screwdriver. Refer to the table below for motor connectivity:

| CI    | N5         | CI    | 17         |
|-------|------------|-------|------------|
| OUT_A | A (Blue)   | OUT_E | A (Blue)   |
| OUT_B | A (White)  | OUT_B | A (White)  |
| OUT_C | B (Yellow) | OUT_G | B (Yellow) |
| OUT_D | B (Red)    | OUT_H | B (Red)    |

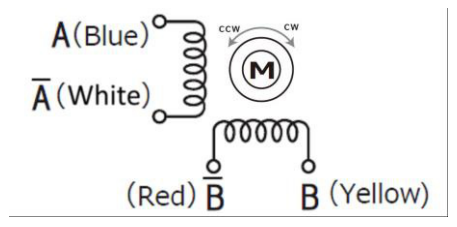

Reference Motor Wiring Diagram

(Do not worry about incorrect wiring. Incorrect wiring will not cause any damage to hardware)

- 4. Connect the Arduino to a PC using a USB-cable.
- Insert the AC Power adapter into the DC jack on the baseboard. Be sure that a <u>Center positive type</u> adaptor is being used with an <u>output voltage</u> <u>4 ~ 16.5 V.</u>

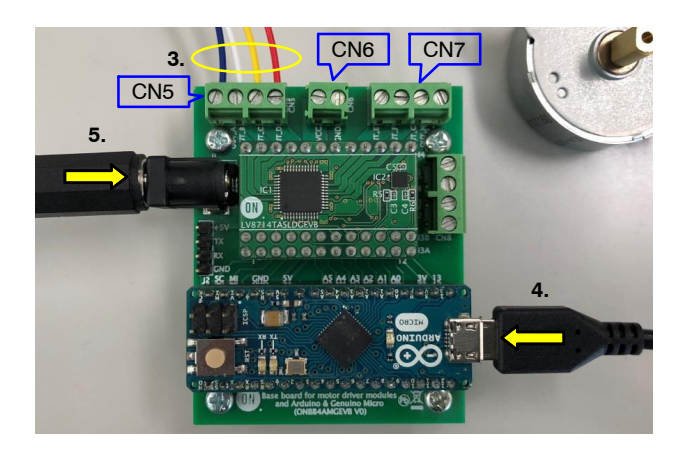

If using power supply cables, please connect the positive terminal to VCC and the negative terminal to GND in the CN6 connector.

<u>The power supply terminals +/- at CN6 are polarity</u> sensitive. (VCC=+、 GND=-)

### How to Use the GUI

| D V871 roursaw (ibrar) excessor<br>Language ToolfipMode Help Exit 16.                                                                                                    | 1.                                                                                                    | c 100 - 17 19.                                                                                          | - 18.       |
|----------------------------------------------------------------------------------------------------|----------------------------------------------------------------------------------------------------|----------------------------------------------------------------------------------------------------|-------------|
| Serial Port Settings<br>Arduino Micro (COM15)<br>3. C LV8548Step LV8702 LV8714 LV8907<br>Chip Enable/Jisable<br>0 Operation © Standby<br>Start Hold Free<br>11.<br>Motor 1<br>Output Current<br>0.30 / 0.30<br>Current[A] Max Output Cur<br>Full step CW 0.0 / 0.0 step/s<br>rpm                                                                                                    | 2.<br>2.<br>5 ADC Voltage<br>VREF1,2 -<br>6. Read                                                                                                    | Log<br>SAVE Generate Program<br>Startup LV8714 Test GUI log<br>Connect COM15 BR:19200<br>LV8714_Ver.1.0 | CLEAR       |
| 4.     Transfer Unit<br>⊙ Seconds<br>⊙ Steps     0 (Infinity),<br>Seconds<br>⊙ Steps     9.       8.     ○ Degrees     9.       Motor 2     ○ .30 ,<br>Current(A)     0.30 ,<br>Motor 5,<br>Current(A)     0.30 ,<br>Motor 5,<br>Current(A)     9.       Excitation     Direction     Motor Speed     0.0 ,<br>O .0 ,<br>O .0 ,<br>Steps     Step Angle       4.     Transfer Unit<br>⊙ Seconds     0 (Infinity),<br>Steps     Step       8.     ○ Degrees     9. | Hold Supply Voltage(V) 12.0 $\frac{1}{v}$<br>MAX Supply Current[A] 1.0 $\frac{1}{v}$<br>Motor 1 Rated Current[A] 0.3 $\frac{1}{v}$<br>Motor 2 Winding Resistance(0) 40.0 $\frac{1}{v}$<br>5. Motor 2 Rated Current[A] 0.3 $\frac{1}{v}$<br>Motor 2 Winding Resistance(0) 40.0 $\frac{1}{v}$<br>6. Max Output Current Set<br>Start Hold | ۲<br>Language:: English<br>ToolTip:: API                                                                | 16.<br>Exit |

1. Double-click the GUI shortcut located on the desktop and connect the COM serial port.

| Language    | ToolTipMode  | Help | Exit |         |         |
|-------------|--------------|------|------|---------|---------|
| -Serial Por | t Settings — |      |      |         |         |
| Arduino Mi  | cro (COM18)  |      |      | •       | Connect |
| Arduino Mie | cro (COM18)  |      |      |         |         |
|             |              |      |      | 21 LV87 | 02      |

Available COM ports will appear in the drop-down box. If the Arduino is connected correctly to the PC, an option for "Arduino Micro (COMx)" will be available (where x is the number associated with the port); select that COM port and click [Connect].

- 2. After connecting the Arduino, the GUI will automatically navigate to the "LV8714" tab.
- 3. Set the chip enable function. As LV8714TA to the chip enable function. This function switches between Standby and Operation modes. [Operation]... Operation mode [Standby]... Standby mode

4. Specify the desired excitation and direction of rotation.

| Excitation<br>(Excitation Method) | One-step Rotation Angle |
|-----------------------------------|-------------------------|
| Full step                         | 1/1 Step angle          |
| Half step                         | 1/2 Step angle          |
| Quarter step                      | 1/4 Step angle          |
| 1/16 step                         | 1/16 Step angle         |
| 1/64 step                         | 1/64 Step angle         |
| 1/256 step                        | 1/256 Step angle        |

Direction:

CW...clockwise CCW...counter clockwise

| Excitation   | Direction   |
|--------------|-------------|
| Full step    | ▼ CW ▼      |
| Full step    | - · · · · · |
| Half step    | ansfer Unit |
| Quarter step | Seconds     |
| 1/16 step    | Steps       |
| 1/64 step    | Degrees     |
| 1/256 step   | Degrees     |

NOTE: The direction of rotation may vary depending on how the motor wires are connected to the terminals.

### 5. Set the output motor current.

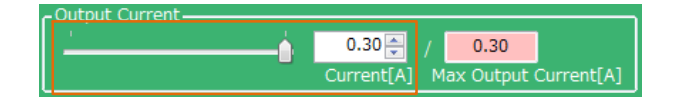

The output current can be set within the limit the value (Box on the right) according to 10 by operating the slider or the value of the Box on the left.

The setting values are incremented by 0.01 A, but the accuracy is limited due to the specifications of the Arduino.

- NOTE: The output current is set to 0.3 [A] for the reference motor and the recommended adapter at startup, and it is not necessary to set it again for use in the same environment.
  - 6. Set the step angle for the motor

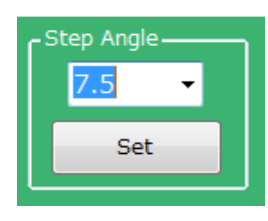

After setting the angle, click the [Set] button. Setting is not performed unless the [Set] button is pressed.

# NOTE: The step angle will vary depending on the motor. If using the included reference motor, please set it to $7.5^{\circ}$ .

The step angle setting enables the "rpm" setting under Motor Speed and "Degree" setting under Transfer Unit.

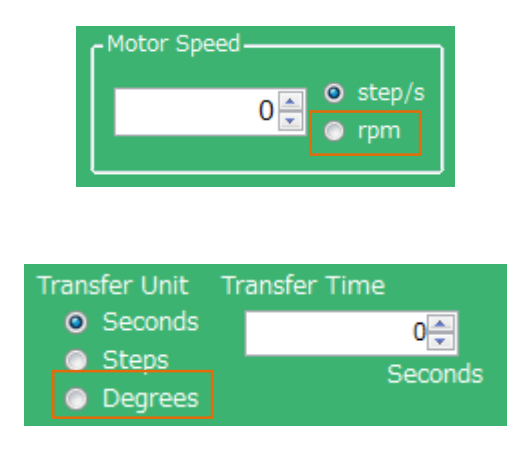

7. Set the motor speed in step/s or rpms.

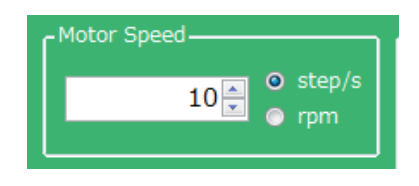

step/s (=pps) : Frequency of the number of steps per second rpm: Rotational speed of the motor per minute

The relation between step/s and rpm is expressed by the following formula.

$$rpm = \frac{(Step angle [°]) \cdot (steps/s) \cdot 60 [s]}{360 [°]} \cdot (Excitation mode)$$
(eq. 1)

Substitute the following values into "Excitation mode" in the calculation formula.

| Full step    | 1     |
|--------------|-------|
| Half step    | 1/2   |
| Quarter step | 1/4   |
| 1/16 step    | 1/16  |
| 1/64 step    | 1/64  |
| 1/256 step   | 1/256 |

### Example)

When driving the reference motor (step angle =  $7.5^{\circ}$ ) at 1/16 step and 160 step/s, rpm becmes

$$\frac{7.5 \cdot 160 \cdot 60}{360} \cdot \frac{1}{16} = 12.5 \text{ [rpm]}$$
(eq. 2)

Step/s can be entered in increments of 0.1 on the GUI, but for software specifications, the executable step/s is expressed by the following formula.

$$step/s = \frac{1}{100 \ [\mu s] \cdot n \cdot 4} \cdot (Excitation \ mode)$$
(n: an integer)  
(eq. 3)

For Half step only, n is an even number.

The value when n = 1 (In case of Half step, n = 2) is the maximum value for each excitation method.

However, stepper motors have difficulty in sudden acceleration, and cannot rotate correctly in response to a control signal with a speed exceeding the maximum rotation speed, and they stop or vibrate.

When using the supplied reference motor (no load) with the recommended AC adapter (12 V / 1 A), refer to the table below to set the rotation speed.

| Full Step    | 1~360 step/s         | 2 $\sim$ Approx 450 rpm |
|--------------|----------------------|-------------------------|
| Half Step    | 1~720 step/s         | 1~Approx 450 rpm        |
| Quarter Step | 1~1440 step/s        | 1~Approx 450 rpm        |
| 1/16 step    | 1~4992 step/s        | 1~Approx 390 rpm        |
| 1/64 step    | 1 $\sim$ 9984 step/s | 1~Approx 200 rpm        |
| 1/256 step   | 1~10000 step/s       | 1~Approx 49 rpm         |

Stepper motors are not intended for sudden acceleration, and will stop or vibrate if the control exceeds the maximum rotation speed. When using the included reference motor with the recommended AC adapter (12 V / 1 A), please refer to the rotation speed according to the table below.

| Full Step    | 1 $\sim$ 360 step/s | $2{\sim}450$ rpm |
|--------------|---------------------|------------------|
| Half Step    | 1~720 step/s        | 1~450 rpm        |
| Quarter Step | 1~1440 step/s       | 1~450 rpm        |

In addition, due to the characteristics of the reference motor, the motor may rotate at angles larger than expected even if the motor is controlled by excitation methods with higher resolutions.

8. Set the units and value of the transfer condition for the control signal. After the specified Transfer condition elapses, the motor will stop and hold its torque. Since **the current continues to flow to the motor**, **it is important to pay attention to heat generation**. Please select the Free button to stop powering the motor.

For an unspecified rotation time, select 0 (Infinity).

Example 1 : Rotating the motor for **10 seconds** Transfer Unit = *Seconds* 

Transfer Time = 10 [seconds]

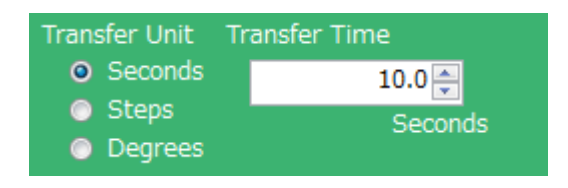

Example 2: Changing the motor position by **100 steps** Transfer Unit = *Steps*. Transfer Step = *100 [steps]* 

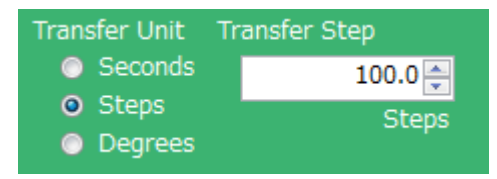

Example 3: Rotating the motor 180 degrees Transfer Unit = *Degrees* Transfer Angle = 180 [degrees]

| Transfer Unit               | Transfer Angle |  |
|-----------------------------|----------------|--|
| Seconds                     | 180.00 🚔       |  |
| Steps                       | Degrees        |  |
| <ul> <li>Degrees</li> </ul> |                |  |

9. When the Start button is pressed, the motor will rotate. If changes to the Output current, Excitation or Motor Speed are made, the changes will take effect upon pressing the Start button. To change the direction of rotation, it is recommended to stop the motor first with the Hold button, change the value and then press the Start button to begin the motor rotation. Pressing the Hold button causes the motor to stop and hold the torque. To maintain the position while the motor rotates, or to pause the motor and restart from the same position, select the Hold button. At this time, because of **the current still flowing** to the motor, attention must again be paid to heat generation.

- 10. Set the specifications of the power supply and motor to be used.
  Supply Voltage... Power supply voltage MAX Supply Current... Maximum power supply current
  Motor Rated Current... Motor Rated Current Motor Winding Resistance... Motor coil resistance Max Output Current Set buttons:
  Calculate the maximum output current from the above four setting values, and 5 limit the set range of the output motor current to enable safer motor driving.
- 11. Used to start and stop two motors at the same time. Start: Used to start driving two motors at the same time or to update the settings at the same time. Hold: Used to stop two motors at the same time. This is effective even when driving is started separately. At this time, the motor holds the torque and fixes the motor shaft. Free: Used to stop two motors at the same time. At this time, the motor loses torque and moves freely by external force.
- 12. Voltage reading function (Refer to Appendix)
- 13. GUI Language Settings (Refer to Appendix)
- 14. GUI Tool Tip Display (Refer to Appendix)
- 15. Help function (See <u>Appendix</u> for more information)

### 16. Closing the GUI

When finished, exit the GUI by pressing the [Exit] button at the bottom right of the screen or by clicking "Exit" item at the top menu bar.

| anguage   | ToolTipMode                  | Help                                                | Exit                                                    |                                                              |
|-----------|------------------------------|-----------------------------------------------------|---------------------------------------------------------|--------------------------------------------------------------|
| erial Por | t Settings —                 |                                                     |                                                         |                                                              |
|           |                              |                                                     |                                                         |                                                              |
|           |                              |                                                     |                                                         |                                                              |
|           |                              |                                                     |                                                         |                                                              |
| Exit      |                              |                                                     |                                                         |                                                              |
|           | anguage<br>erial Por<br>Exit | anguage ToolTipMode<br>erial Port Settings—<br>Exit | anguage ToolTipMode Help<br>erial Port Settings<br>Exit | anguage ToolTipMode Help Exit<br>erial Port Settings<br>Exit |

The following popup message will be displayed when exiting the GUI.

| ON_MD_Module_Kit_GUI           |
|--------------------------------|
| Are you sure you want to Exit? |
| Yes <u>N</u> o                 |

Select [Yes] to quit the GUI.

Select [No] to cancel the exit and return to the main screen. If the GUI is closed while the motor is still running, the motor will be stopped and the window will close.

For more details on the following features, refer to the next section on <u>How to use the GUI Log</u>:

- 17. Saving the GUI Log
- 18. Clear the GUI Log
- 19. Program generation

### How to Use the GUI Log

The log screen in the GUI shows the serial data sent to Arduino to control its API functions.

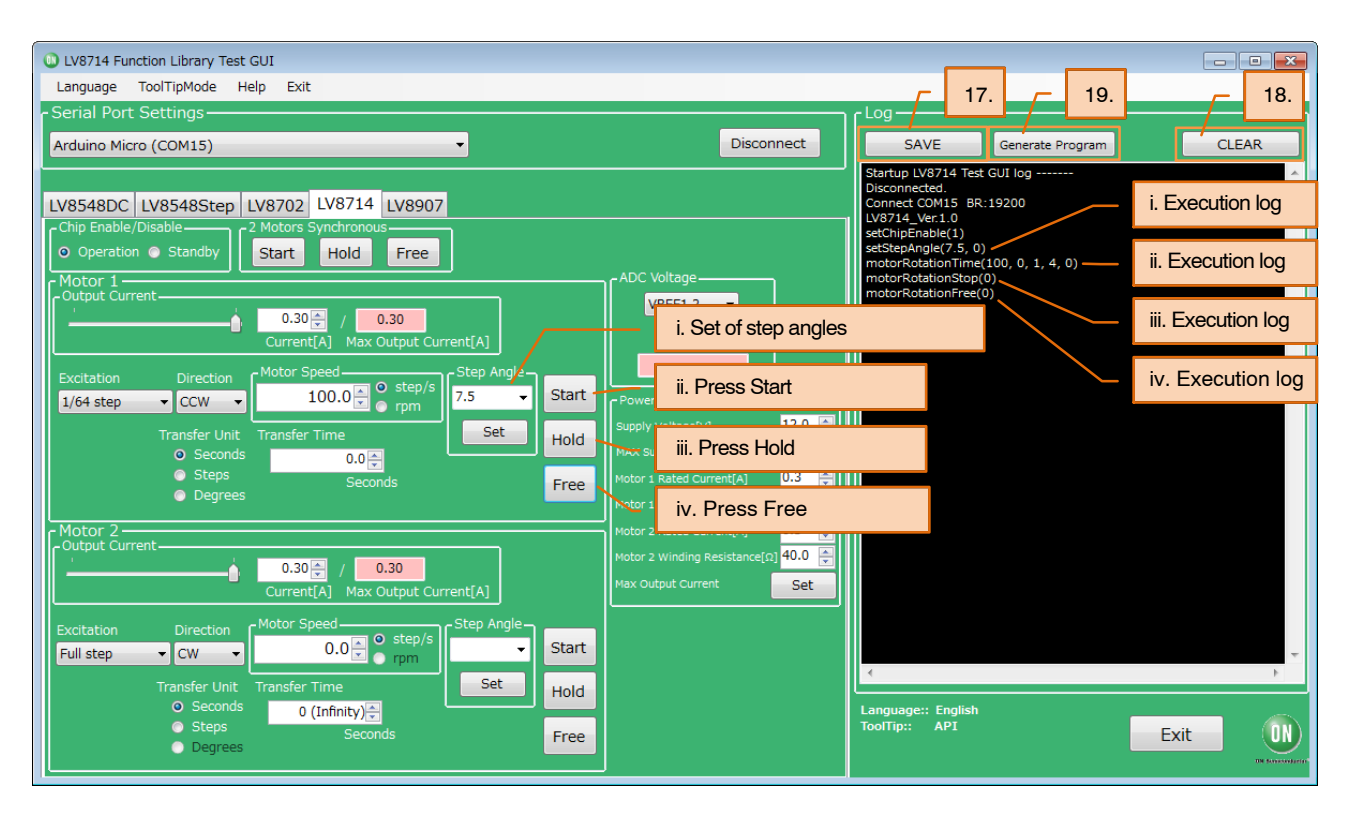

17. Saving the GUI log

By pressing the [SAVE] button, the content displayed on the work log can be saved as a .txt file or a .csv file.

| 🕒 🗸 🗸 Use                                                                                                    | s ► Developer ► Desktop ► 8702_codes - 49 Search 8702 | codes                                | , |
|----------------------------------------------------------------------------------------------------|-------------------------------------------------------|--------------------------------------|---|
| Organize 🔻 New                                                                                                    | folder                                                | ≡ ▼                                  | 0 |
| Downloads Downloads Downloads Documents Usuals Videos Recent Places Documents Usuals Videos Recent Places Local Disk (C:) | Name         Date modified <ul></ul>                  | Type<br>Arduino file<br>Arduino file |   |
| File name:                                                                                                    |                                                       |                                      |   |
| Save as <u>t</u> ype:                                                                                                    | no Files                                              |                                      |   |
| Hide Folders                                                                                                    | Save                                                  | Cancel                               |   |

- Clear the GUI Log By pressing the [CLEAR] button, the content is displayed on the work log will be erased.
- 19. Program generation

Pressing the [Generate Program] will output the executed API functions on the work log into a .ino program file that can be uploaded to the Arduino. By writing the output of the .ino file to the Arduino, motor control can be executed automatically through standalone operation according to the procedure generated through the GUI Log.

For more details regarding the Arduino program generation function, refer to the attached Appendix under 19 <u>Arduino Program Automatic Generation</u>.

<sup>\*</sup>Some screen captures are taken from different motor driver modules

### APPENDIX

### Arduino IDE Installation

- Run arduino-1.8.4-windows.exe installer that are included in.ZIP files downloaded from our web site.
- (To avoid software from not operating properly, please use this version and refrain from updating)
- 2. Read through and agree to the terms and conditions during the setup by clicking the "I Agree" button

| 🥺 Arduino Setup: License Agreement —                                                                                                    |                                                                                                    | $\times$ |  |  |  |  |
|----------------------------------------------------------------------------------------------------|----------------------------------------------------------------------------------------------------|----------|--|--|--|--|
| If you accept all the terms of the agreement, choose I Ag<br>You must accept the agreement to install Arduino.                                              | If you accept all the terms of the agreement, choose I Agree to continue.<br>You must accept the agreement to install Arduino. |          |  |  |  |  |
| GNU LESSER GENERAL PUBLIC LICENSE                                                                                                    |                                                                                                    | ^        |  |  |  |  |
| Version 3, 29 June 2007                                                                                                    |                                                                                                    | -        |  |  |  |  |
| Copyright (C) 2007 Free Software Foundation, Inc. < <u>http://fsf.o</u>                                                                                     | <u>rq/</u> >                                                                                                    |          |  |  |  |  |
| Everyone is permitted to copy and distribute verbatim copies of the document, but changing it is not allowed.                                               | Everyone is permitted to copy and distribute verbatim copies of this license<br>document, but changing it is not allowed.      |          |  |  |  |  |
| This version of the GNU Lesser General Public License incorporates the terms<br>and conditions of version 3 of the GNU General Public License, supplemented |                                                                                                    |          |  |  |  |  |
| by the additional permissions listed below.                                                                                                    |                                                                                                    | ۷        |  |  |  |  |
| Cancel Nullsoft Install System v3.0                                                                                                    | I Agree                                                                                                    |          |  |  |  |  |
|                                                                                                    |                                                                                                    |          |  |  |  |  |

3. Leave the following default components to install as is and press "Next"

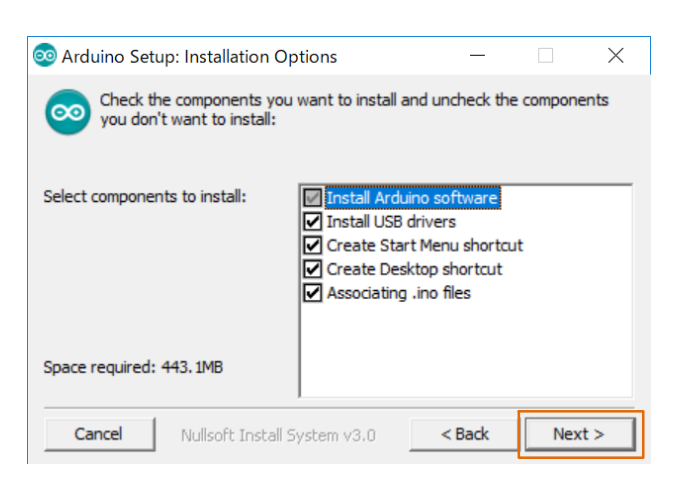

4. Set the install directory and press "Install"

| Arduino Setup: Installation Folder     Setup will install Arduino in the following folder.     To install in a different folder, click Browse and select another fo     Destination Folder     C:#Program Files (x86)#Arduino     Brow Space required: 443. 1MB |         |              |               |                                     |
|----------------------------------------------------------------------------------------------------|---------|--------------|---------------|-------------------------------------|
| Setup will install Arduino in the following folder.<br>To install in a different folder, dick Browse and select another for<br>Destination Folder<br>C:#Program Files (x86)#Arduino<br>Space required: 443. 1MB                                                 | ×       |              | _             | ıp: Installation Folder             |
| To install in a different folder, dick Browse and select another for<br>Destination Folder<br>C:#Program Files (x86)#Arduino Brow<br>Space required: 443. 1MB                                                                                                   |         |              | older.        | ll install Arduino in the following |
| Destination Folder           C:#Program Files (x86)#Arduino         Brow           Space required: 443. 1MB                                                                                                    | folder. | nother folde | and select an | in a different folder, dick Brows   |
| C:¥Program Files (x86)¥Arduino Brov                                                                                                    |         |              |               | lder                                |
| Space required: 443.1MB                                                                                                    | wse     | Browse       |               | Files (x86)¥Arduino                 |
| Space required: 443.1MB                                                                                                    |         |              |               |                                     |
| Space required: 443, 1MB                                                                                                    |         |              |               |                                     |
| Space required: 445.1Mb                                                                                                    |         |              |               | 442 1MP                             |
|                                                                                                    |         |              |               | 443. 1MD                            |
| Space available: 108.3GB                                                                                                    |         |              |               | 108.3GB                             |
| Cancel Mullcoft Toctall Suctamu 2.0                                                                                                    |         |              |               |                                     |

- 5. If prompted, please install the Arduino USB Drivers
  - Arduino USB Driver
  - Genuino USB Driver
  - ✓ libusb-win32
  - Adafruit Industries LLC Port (COM andLPT)
  - Linino Port (COM and LPT)

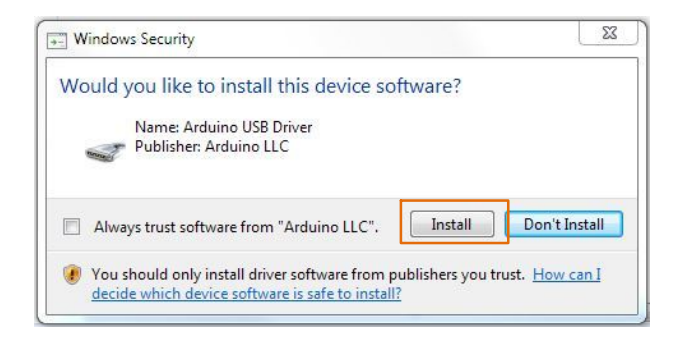

6. Below shows a completed installation for the Arduino IDE. Feel free to click "Close."

| 🥯 Arduino Setup: Completed          | _      |      | $\times$ |
|-------------------------------------|--------|------|----------|
| Completed                           |        |      |          |
| Show details                        |        |      |          |
|                                     |        |      |          |
|                                     |        |      |          |
|                                     |        |      |          |
|                                     |        |      |          |
| Cancel Nullsoft Install System v3.0 | < Back | Clos | se 📄     |

### Supplemental GUI Content

The following step numbers correspond to the step numbers in the "<u>How to use the GUI</u>" section in the Quick Start Guide

12. Measures the LV8714 VREF terminal voltage and A3, A4, and A5 external inputs.

Select VREF or Ax from the drop-down list and press READ to display the voltage in the pink box. VREF1, 2... Motor1 Output Motor Current Reference Voltage VREF3, 4... Motor2 Output Motor Current

Reference Voltage

Displays the reference voltage for setting the output motor current of 5.

$$\frac{\text{VREF [V]}}{3} = \left(\frac{\text{Output Motor Current}}{4000}\right) \cdot 1.5 \text{ [k}\Omega\text{]}$$
(eq. 4)

When the output motor current is set to 0.30 A, VREF becomes

VREF [V] = 
$$\frac{0.30 \text{ [A]}}{4000} \cdot 1.5 \text{ [k}\Omega\text{]} \cdot 3 = 0.3375 \text{ [V]}$$
 (eq. 5)

The GUI displays the approximate value of this. The settable minimum value of the VREF terminal voltage is around 0.2 V (approximately converted to a current value 0.18 A), and the maximum value is 1.5 V (approximately converted to a current value of 1.3 A).

Since A3, A4, and A5 are open, any signal line can be connected to their each terminals of CN8 on the Base board to indicate the signal voltage levels. (Since A2 is connected to VREF3,4, it can't be used.)

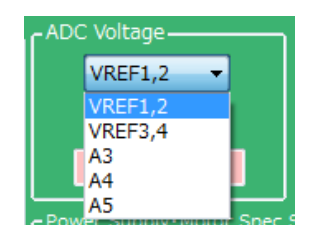

### 13. GUI Language Settings

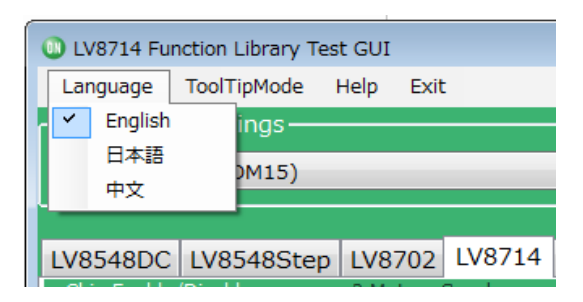

Languages can be changed from the menu on the top left of the window.

Motor driver tab language are not changed. (Please see tool tip for translations)

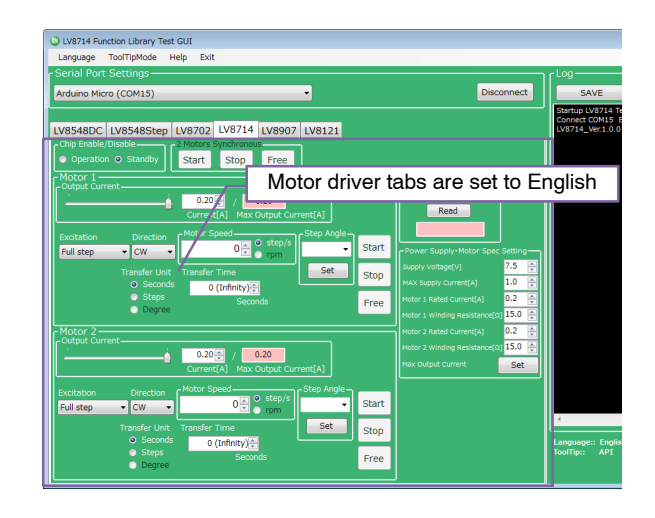

### 14. GUI Tool Tip Display

The GUI sends serial data to execute API functions in the Arduino through USB. With the API Hints turned on, hover over different buttons and settings to display descriptions and functions associated with those items.

| 🔘 LV8702 Fun                            | ction Library Test GUI                                                                                                    |
|-----------------------------------------|----------------------------------------------------------------------------------------------------|
| Language                                | ToolTipMode Help Exit                                                                                                    |
| - Serial Port                           | Settings                                                                                                    |
| Arduino Micr                            | o (COM6) 🔻                                                                                                    |
|                                         |                                                                                                    |
| LV8548DC                                | LV8548Step LV8702 IV8714 IV8907 IV8121                                                                                                    |
| Chip Enable/I<br>Operation              | API Description & Usage Example<br>( [Description]<br>Read ADC power.                                                                                                    |
| - Motor Cont<br>Excitation<br>Full step | [API]<br>readAdc[byte pin)<br>*argument: pin 0 : ADC7, 1 : ADC6, 2 : ADC5, 3 : ADC4, 4 : ADC1, 5 : ADC0<br>*Return Value: Voltage value of selected pin<br>0x000-0x3FF          |
|                                         | [API Usage Example]<br>Lib_LV8702V Lib; // Lib_LV8702V class declaration<br>void setup() {<br>Lib.initLib(); // Initialization<br>}<br>void loop() {                            |
| Options<br>ADC vo                       | int value;<br>value = Lib.readAdc (1); // Read ADC power of 1 pin.<br>}                                                                                                    |
|                                         | Read     MAX. Supply Current[A]     1.0 ♀     Norma       Motor Rated Current[A]     0.3 ♀     Small       Motor Winding Resistance[Ω]     40.0 ♀     Boost I       Set     Min |

<sup>\*</sup>Some screen captures are taken from different motor driver modules

The API hints can be turned off by navigating through the ToolTipMode menu at the top of the window

| UV8714 Function Library Test GUI |             |      |      |        |        |
|----------------------------------|-------------|------|------|--------|--------|
| Language                         | ToolTipMode | Help | Exit |        |        |
| - Serial Por                     | API Hint    | •    | ~    | ON     |        |
| Arduino Micro (COM15) OFF        |             |      |      |        |        |
|                                  |             |      |      |        |        |
| LV8548DC                         | LV8548Step  | LV87 | 02   | LV8714 | LV8907 |

15. Help function

From the help menu, it is possible to view GUI and API version information, as well as serial communication details.

| UV8714 Function Library Test GUI |                 |  |  |  |
|----------------------------------|-----------------|--|--|--|
| Language ToolTipMode Help Exit   |                 |  |  |  |
| - Serial Port Settings —         | About           |  |  |  |
| Arduino Micro (COM15)            |                 |  |  |  |
|                                  |                 |  |  |  |
| LV8548DC LV8548Ste               | D LV8702 LV8714 |  |  |  |

Selecting About will display the following window.

| ON_MD_Module_Kit_GU | JI Version Information         | Product name |
|---------------------|--------------------------------|--------------|
|                     | ON_MD_Module_Kit_GUI           |              |
|                     | Software Version: 3.0.0        | GUI version  |
|                     | Firmware Version: LV8714_Ver.1 | 1.0          |
|                     | Copyright (C) 2018             | API version  |
| UN                  | ON Semiconductor               |              |
|                     |                                |              |
| ON Semiconductor    |                                |              |
|                     |                                |              |
|                     |                                |              |
|                     |                                | <u>о</u> к   |
|                     |                                |              |

Selecting SerialPort will display the overview of serial communication.

| SerialPort                         | × |
|------------------------------------|---|
| Baudrate: 19600<br>HandShake: None |   |
| ОК                                 |   |

19. Arduino Program Automatic Generation When using the GUI, automatically generated Arduino code will be output to the log window. It is possible to export the code to an Arduino sketch (.ino) file that can be used with the Arduino IDE.

Once the automatically generated code is installed into the Arduino, the Arduino works in the same sequence which was operated by the user using the GUI.

1) <u>Generating and writing Arduino code</u> Pressing Generate Program will open a save file dialog.

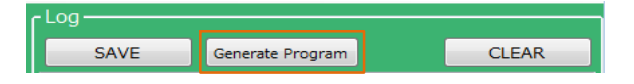

Please select the desired directory for the file to be saved (e.g. Desktop or Documents) and click Save.

When using the GUI, O LV8714\_Program.ino is the name of the program, so a different name will need to be used to save the exported file.

|               | _codes                     | ✓ 49 Search 8702_ | codes            | 3            |   |
|---------------|----------------------------|-------------------|------------------|--------------|---|
| Organize 💌 Ne | folder                     |                   |                  | 800 -        | 0 |
| 🚖 Favorites   | <ul> <li>Name</li> </ul>   | *                 | Date modified    | Туре         |   |
| 🧮 Desktop     | 💿 Motor_test_201           | 80522_161052      | 2018/05/22 16:11 | Arduino file |   |
| 🗼 Downloads   | Motor_test_201             | .80522_161137     | 2018/05/22 16:11 | Arduino file |   |
| Recent Places |                            |                   |                  |              |   |
|               | E                          |                   |                  |              |   |
| ز Libraries   |                            |                   |                  |              |   |
| Documents     |                            |                   |                  |              |   |
| J Music       |                            |                   |                  |              |   |
| Pictures      |                            |                   |                  |              |   |
| Videos        |                            |                   |                  |              |   |
| 💷 Computer    |                            |                   |                  |              |   |
| File name     | Actor test 20180522 16444  | 2                 |                  |              |   |
| File Lattie.  | 10101_103(_20100522_10444. | -                 |                  |              |   |
| Save as type: | no Files                   |                   |                  |              | _ |
| Hide Folders  |                            |                   | Save             | Cancel       |   |

<sup>\*</sup>Some screen captures are taken from different motor driver modules

Double click the newly saved Arduino program to open the Arduino IDE.

|                    | many by                        | -                       | 00-8-             |              | x  |
|--------------------|--------------------------------|-------------------------|-------------------|--------------|----|
| 🔾 🕗 - 🕌 🕨 8702_cod | 8                              | <b>▼ *</b> <del>y</del> | Search 8702_codes |              | ۶  |
| Organize 👻 💿 Open  | ✓ Share with ✓ Burn New folder |                         |                   | 8== <b>-</b> | 0  |
| ☆ Favorites        | Name                           | Date modified           | Туре              | Size         |    |
| E Desktop          | Motor_test_20180522_161052     | 2018/05/22 16:11        | Arduino file      | 1 K          | B  |
| 😹 Downloads        | 💿 Motor test 20180522 161137   | 2018/05/22 16:11        | Arduino file      | 1 K          | (B |
| 💹 Recent Places    | Motor_test_20180522_164442     | 2018/05/22 16:45        | Arduino file      | 1 K          | B  |
| 🥽 Libraries 🗮      |                                |                         |                   |              |    |

<u>The GUI and Arduino IDE cannot be connected to</u> <u>a PC at the same time.</u> To upload the Arduino program, please exit or select Disconnect in the GUI, and proceed working in the Arduino IDE. Follow the instructions in the Quick Start Guide in P4 "<u>Compiling the Arduino Program – Write to</u> <u>Arduino</u>"

2) Using the generated Arduino program After each API operation in the generated program, a delay (0) is inserted. By changing the value of the argument (0)\* to the delay function, the user is able to freely adjust the rotation time, as well as the interval time between each API call execution. This can be used to achieve the desired stand-alone operation.

\*: The Arduino standard clock TIMER0 is affected by the API functionality of the LV8714. Therefore, the duration of the delay functions is 1/64000 of a second.

Enter (64000) to set 1 second

Example of Interval Time Change

```
#include <LV8714_Lib.h>
#include <TimerThree.h>
#define TIMER 100
Lib_LV8714TA Lib;
void setup()
ł
  Serial.begin(19200);
  Lib.initLib();
  Timer3.initialize(TIMER);
  Timer3.attachInterrupt(interrupt);
  delay(64000); → NOTE
  Lib.setChipEnable(1);
  delay(0);//Omsec
  Lib.setStepAngle(7.5, 0);
  delay(0);//Omsec
  Lib.motorRotationDeg(10, 720.00, 0, 0, 0);
  delay(640000);//10000msec
  Lib.motorRotationFree(0);
  delay(0);//Omsec
  Lib.setChipEnable(0);
  delay(0);//Omsec
}
void interrupt()
ł
  Lib.timerFire(TIMER);
ł
void loop()
ł
}
```

<u>Control contents in the frame</u> *"motorRotationDeg(10, 720.0, 0, 0)"* will start the Motor 1 with Full step, CW, 10 Step/s, and an angle of 720 deg

"delay(640000)" will drive the Motor for 10000 [msec] (10 seconds) "motorRotationFree (0)" will stop the Motor 1

After the time specified in the delay command has elapsed, the next command will be executed. If the delay setting is 0 or too short, some motor operations will complete so quickly, that it will be imperceptible.

NOTE: Due to this setting, the 5 sec delay is exeuted at the beginning of the setup method in the case of a new USB connection, Arduino reset, or upon uploading a sketch to the Arduino.

(Time is adjustable)

### **BOARD SCHEMATIC (1/2)**

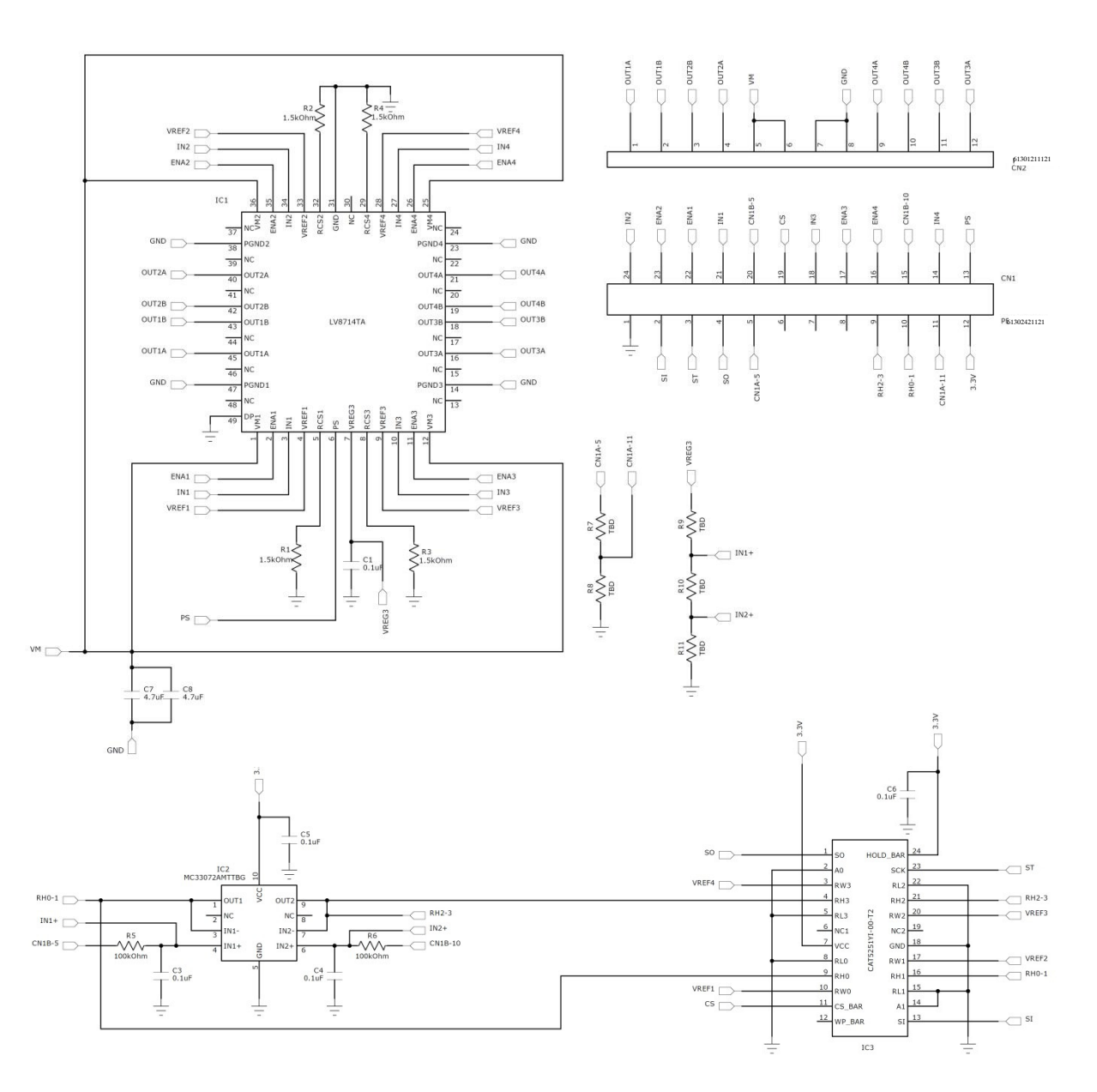

Figure 3. LV8714TASLDGEVB Board Schematic

| Designator   | Qty. | Description             | Value         | Tolerance | Footprint     | Company              | Part Number        |
|--------------|------|-------------------------|---------------|-----------|---------------|----------------------|--------------------|
| IC1          | 1    | Motor driver IC         | -             | -         | TQFP48        | ON<br>Semiconductors | LV8714TA           |
| IC2          | 1    | Operational amplifier   | -             | -         | WQFN10        | ON Semiconductors    | MC34072AMTTBG      |
| IC3          | 1    | Digital Potentiometer   | -             | -         | TSSOP24       | ON Semiconductors    | CAT5251YI-00-T2    |
| R1 – 4       | 4    | Chip resistor           | 1.5 kΩ, 0.1 W | ±5%       | 1005 (0402)   | KOA                  | RK73B1ETT*152J     |
| R5, R6       | 2    | Chip resistor           | 100 kΩ, 0.1 W | ±5%       | 1005 (0402)   | KOA                  | RK73B1ETT*104J     |
| R7           | 1    | Chip resistor           | 100 kΩ, 0.1 W | ±5%       | 1005 (0402)   | KOA                  | RK73B1ETT*104J     |
| R8           | 1    | Chip resistor           | 33 kΩ, 0.1 W  | ±5%       | 1005 (0402)   | KOA                  | RK73B1ETT*333J     |
| R9, R10, R11 | 3    | Chip resistor           | TBD           | ±5%       | 1005 (0402)   | -                    | -                  |
| C1           | 1    | Chip capacitor          | 0.1 μF, 35 V  | ±10%      | 0603 (0201)   | Murata Manufacturing | GRM033R6YA104KE14# |
| C3,C4        | 2    | Chip capacitor          | 0.1 μF, 35 V  | ±10%      | 0603 (0201)   | Murata Manufacturing | GRM033R6YA104KE14# |
| C5,C6        | 2    | Chip capacitor          | 0.1 μF, 35 V  | ±10%      | 0603 (0201)   | Murata Manufacturing | GRM033R6YA104KE14# |
| C7,C8        | 2    | Chip capacitor          | 4.7 μF, 35 V  | ±10%      | 1608 (0603)   | Murata Manufacturing | GRM188R6YA475KE15# |
| CN1A, 1B     | 1    | Pin header to baseboard | 12 pins x 2   | -         | 30.48 x 5.08  | Wurth Electronik     | 61302421121        |
| CN2          | 1    | Pin header to baseboard | 12 pins       | -         | 30.48 x 2.54  | Wurth Electronik     | 61301211121        |
| PCB          | 1    | PCB                     | -             | -         | 30.48 x 20.32 |                      |                    |

### Table 1. LV8714TASLDGEVB BILL OF MATERIALS

NOTE: Parts highlighted in yellow are not mounted at the time of product shipment.

# **BOARD SCHEMATIC (2/2)**

**A**5 **a** A4

🗖 АЗ **A**2

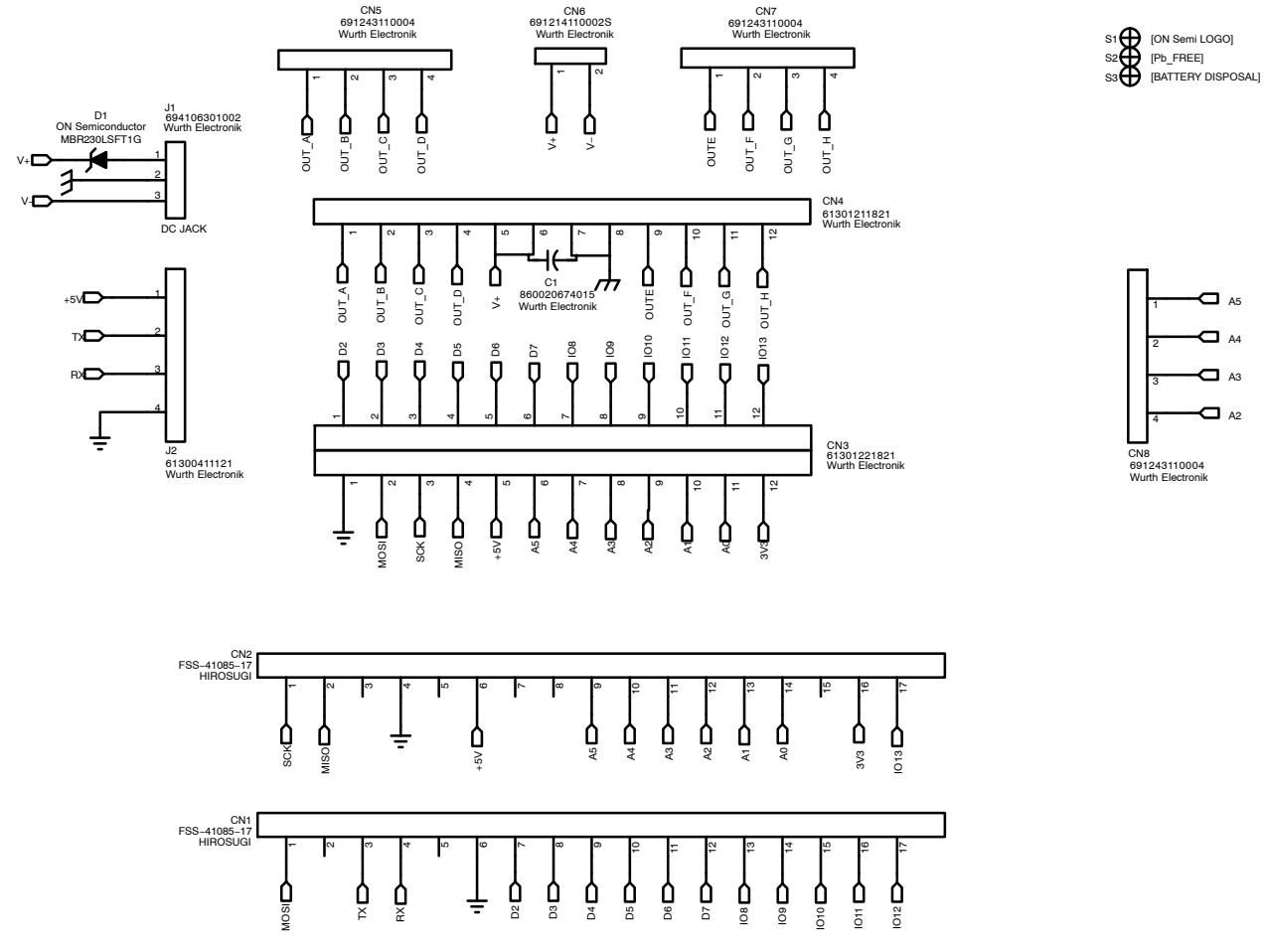

### Table 2. BASEBOARD BILL OF MATERIALS

| Designator | Qty. | Description             | Value        | Tolerance | Footprint                         | Company          | Part Number   |
|------------|------|-------------------------|--------------|-----------|-----------------------------------|------------------|---------------|
| D1         | 1    | Diode                   | -            | -         | SOD123                            | ON Semiconductor | MBR230LSFT1G  |
| CN1, 2     | 2    | Arduino Micro connector | -            | -         | Ø1.02 x 17 – 2.54 pitch           | Hirosugi–Keiki   | FSS-41085-17  |
| CN3        | 1    | Module connector        | -            | -         | Ø1.02 x 12 x 2 lines – 2.54 pitch | Wurth Electronik | 61302421821   |
| CN4        | 1    | Module connector        | -            | -         | Ø1.02 x 12 – 2.54 pitch           | Wurth Electronik | 61301211821   |
| CN5, 7, 8  | 3    | Motor connectors        | -            | -         | Ø1.1 x 4 – 3.5 pitch              | Wurth Electronik | 691243110004  |
| CN6        | 1    | Power connectors        | -            | -         | Ø1.1 x 2 – 3.5 pitch              | Wurth Electronik | 691214110002S |
| J1         | 1    | DC barrel jack          | -            | -         | 9.0 x 14.5                        | Wurth Electronik | 694106301002  |
| J2         | 1    | UART pin headers        | -            | -         | Ø1.1 x 4 – 2.54 pitch             | Wurth Electronik | 61300411121   |
| C1         | 1    | Electrolytic capacitor  | 100 μF, 50 V | ±10%      | -                                 | Wurth Electronik | 860020674015  |
| PCB        | 1    | PCB                     | -            | -         | 80 × 60                           |                  |               |

NOTE: When using a custom-made baseboard, be sure to mount an electrolytic capacitor equivalent to C1 between VCC and GND. Neglecting to install this capacitor may lead to damage and malfunction of any connected driver modules.

### LICENSE

The GUI included in this kit developed by ON Semiconductor, GUI firmware and API library are subject to the following licenses.

Copyright 2018 ON Semiconductor. All rights reserved.

This software and/or documentation is licensed by ON Semiconductor under limited terms and conditions.

The terms and conditions pertaining to the software and/or documentation are available at <u>http://www.onsemi.com/site/pdf/ONSEMI\_T&C.pdf</u> ("ON Semiconductor Standard Terms and Conditions of Sale, Section 8 Software").

Do not use this software and/or documentation unless you have carefully read and you agree to the limited terms and conditions.

By using this software and/or documentation, you agree to the limited terms and conditions.